## ePRONICS

## • OPUSER V

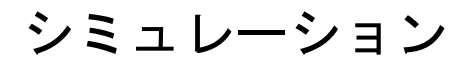

リミタ回路

リミタは、入力電圧の振幅を制限する回路で、ピーククリッパ<sup>※</sup>とベースクリッパ<sup>※</sup>を組み合わせた回 路です。どのように振幅が制限されるか波形より確認します。このリミタ回路は、正弦波交流電圧か ら方形波交流電圧に近い波形を求める回路等などに用いられます。またトランジスタを用いた振幅制 限回路は、FM ラジオ受信機において、FM 信号の振幅を一定にそろえるなどの目的に使用されます。 ※ピーククリッパ:入力波形のある電圧から上を切りとる回路 ※ベースクリッパ:入力波形のある電圧から下を切りとる回路

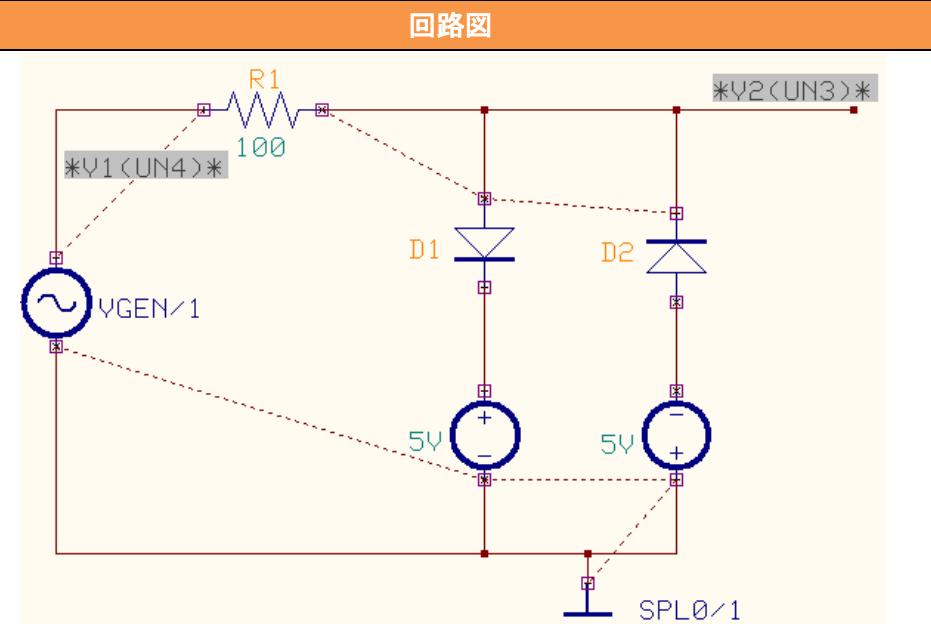

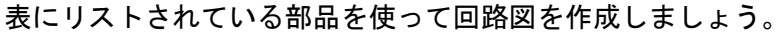

| 使用パーツリスト |       |             |  |  |  |
|----------|-------|-------------|--|--|--|
| デバイス     | 名称    | デフォルトホットキー※ |  |  |  |
| ダイオード    | DIODE | D           |  |  |  |
| 電源       | VDC   | Е           |  |  |  |
| 入力電圧     | VGEN  | V           |  |  |  |
| 抵抗       | RC05  | R           |  |  |  |

※初期設定されているキーとなり、キー入力によって部品が呼びだされます。

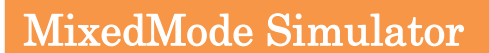

スケマティックエディタのメニュー設定から MixdMode シミュレータを選択します。 プリプロセス(Priprocess)ダイアログが表示されます。解析可能かどうかソフトが判断します。 解析が行えるようすべてのデバイスはシミュレーションモデルを持たなければなりません。 この回路の場合は4つのシミュレーションモデルが使用されています。

| アナログネット(A)  | 5 (2) | デジタルネット( <u>D</u> ) 0                            |  |
|-------------|-------|--------------------------------------------------|--|
| SPLO        | •     | •                                                |  |
| デジタル入力      | ο     | -4 Voltage Source                                |  |
| デジタル出力      | 0     | -12 Diode<br>-1 Resistor<br>-7 Voltage Generator |  |
| インプット A/Ds  | 0     |                                                  |  |
| アウトプット D/As | 0     |                                                  |  |
| 部品数         | б     |                                                  |  |
| プリミティブ(円)   | 4     |                                                  |  |
|             |       | 閉じる                                              |  |
| リプロセス終了     |       |                                                  |  |
|             |       | 回路図のパラメータを<br>ファンクションツール                         |  |

÷ 🗳

回路図のパラメータを入力します。 ファンクションツールから部品プロパティ、オプショ ンツールから部品値追加変更を選択し、部品をクリッ クし、値を入力します。

| R1/1 - 游品値の変更     | ×辺<br>・<br>キャンセル | R1=100    |
|-------------------|------------------|-----------|
| C/1 - 部品値の変更<br>/ | ×認<br>キャンセル      | 電源 Vcc=5V |

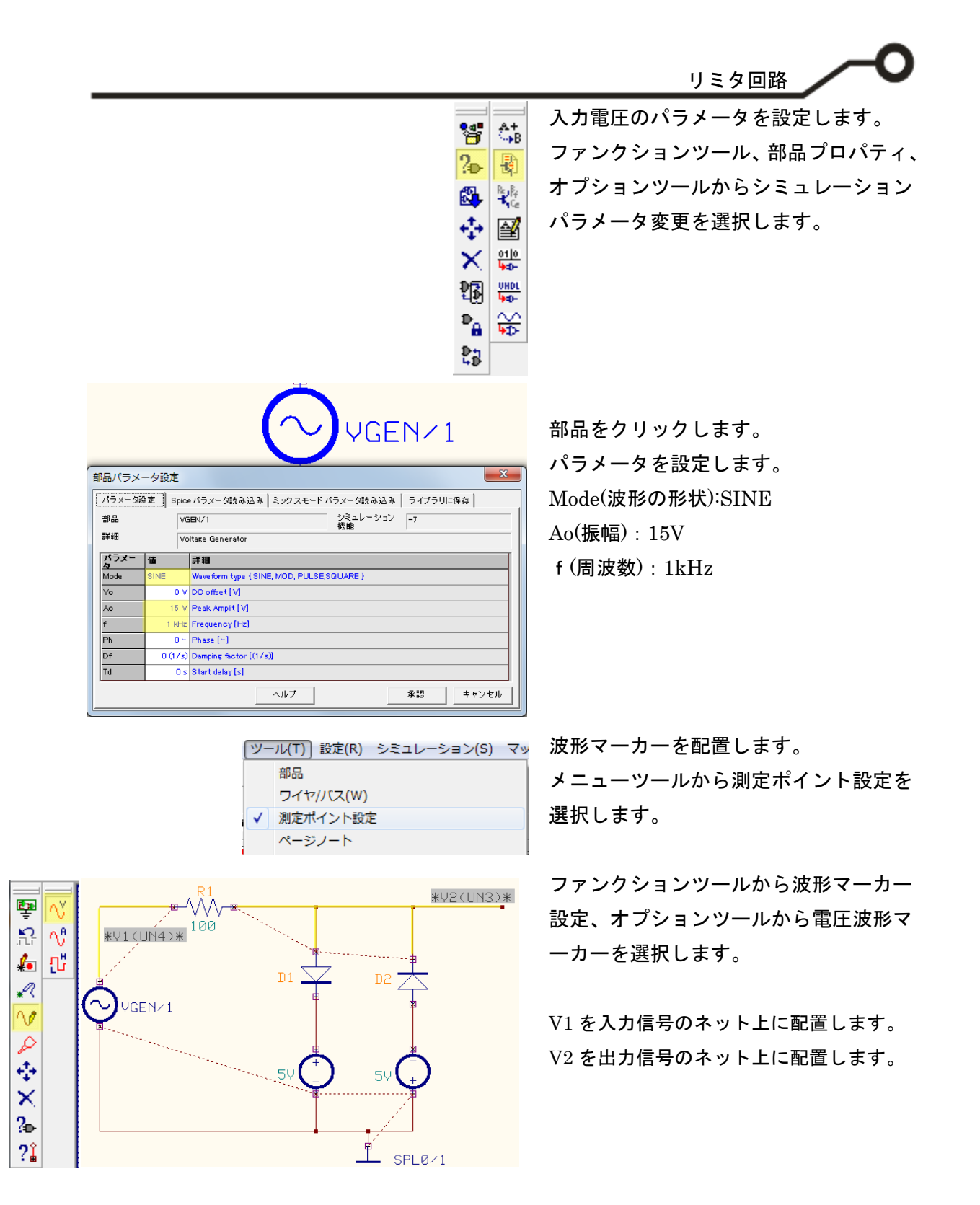

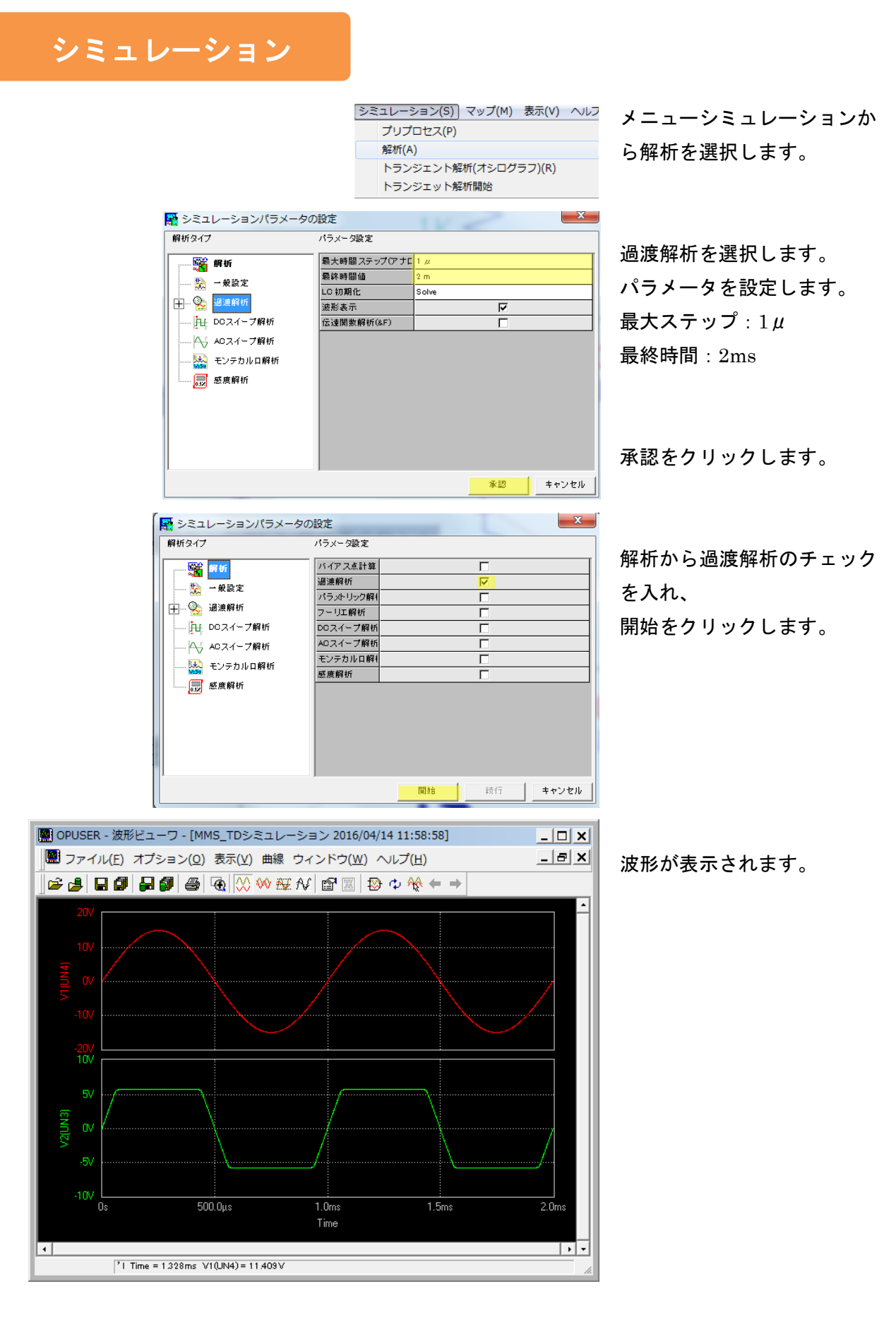

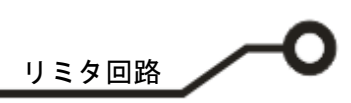

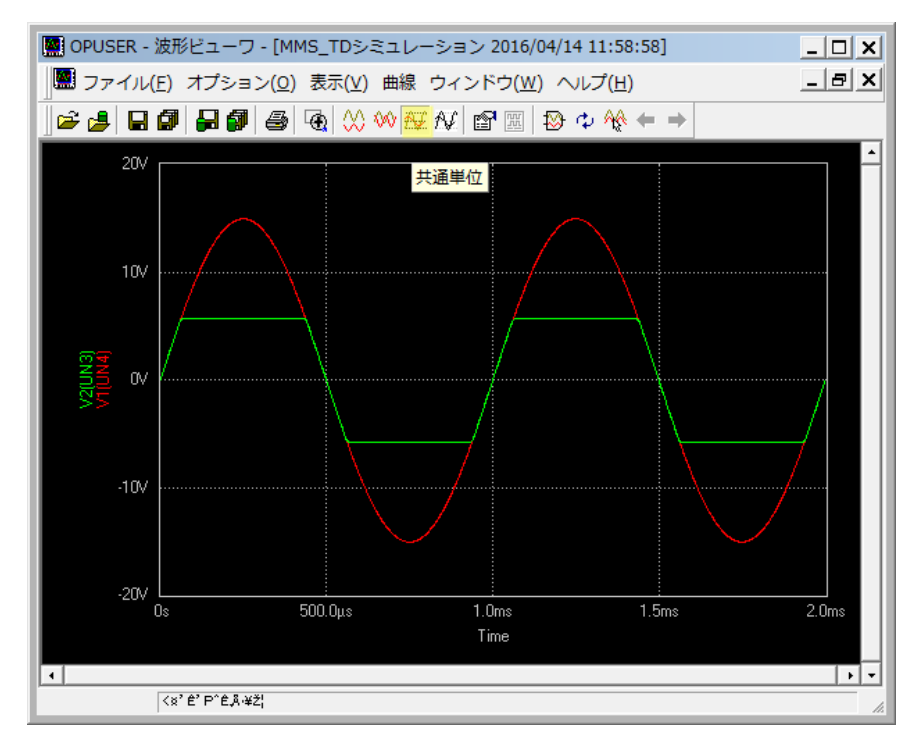

共通単位表示を選ぶとより分 かりやすく電圧の振幅が確認 できます。

波形より振幅が制限されてい ることが分かります。

これは、入力電圧がダイオー ドの順方向電圧降下 Vcc 以上 になるとダイオードが導通す るので、両端の電圧は Vcc 以 上にはなりません。